# 本校申請入學第二階段甄試-准考證下載流程說明

#### 第一步驟:搜尋本校申請入學報名網頁

◎本校申請入學第二階段甄試-准考證下載流程:112 年 5 月 12 日下午 3 時起開放下載准考證 (https://exam.ncnu.edu.tw/),下載流程請參閱附檔。

1. 搜尋「國立暨南國際大學」。

2. 校首頁→招生訊息→「招生網路報名」亦可直接點 banner 圖片(如圖 1)。

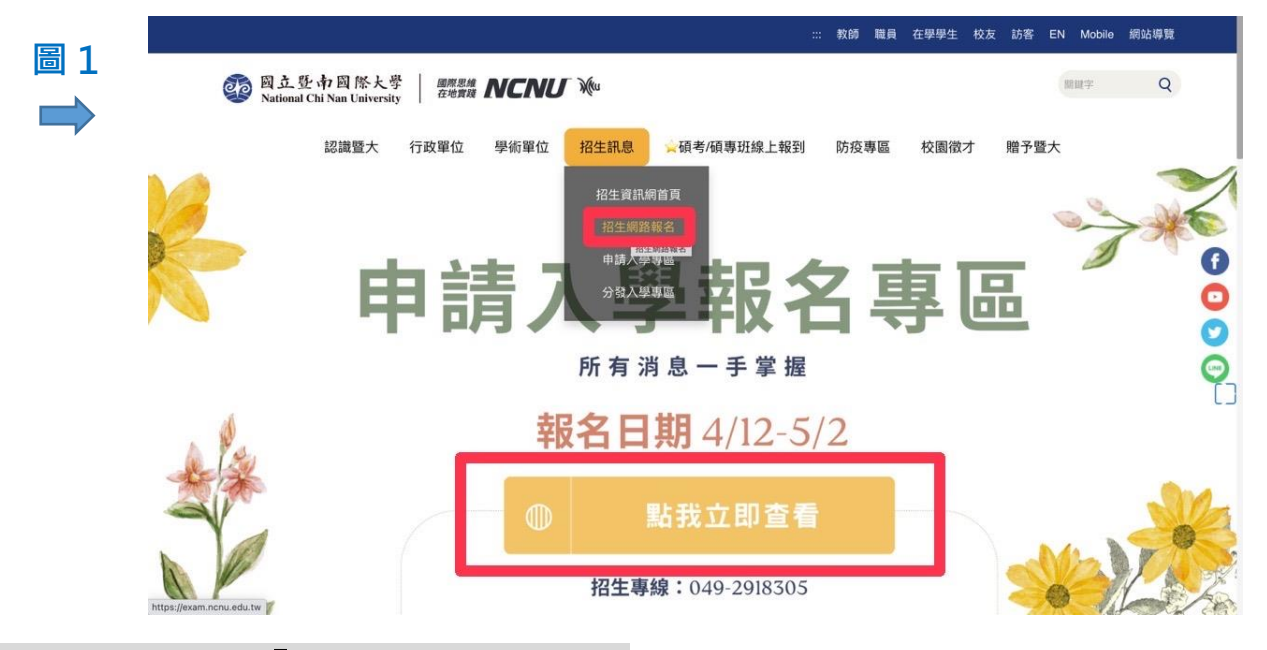

## 第二步驟:點選「大學申請入學考試」

圖 2

進入網站後,點「10下載准考證(5.12開放)」(如圖2)。

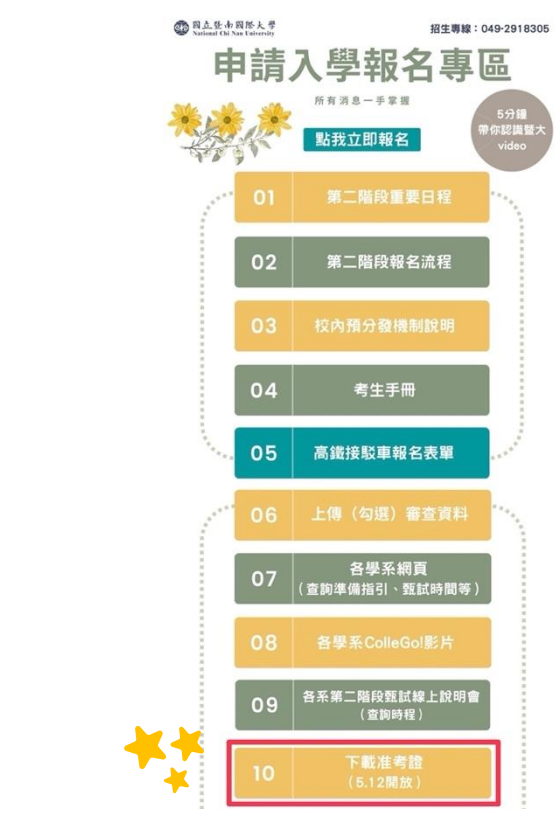

### 第三步驟:點選「5.下載准考證」

進入網站後,點「下載准考證」(如圖 3)。

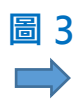

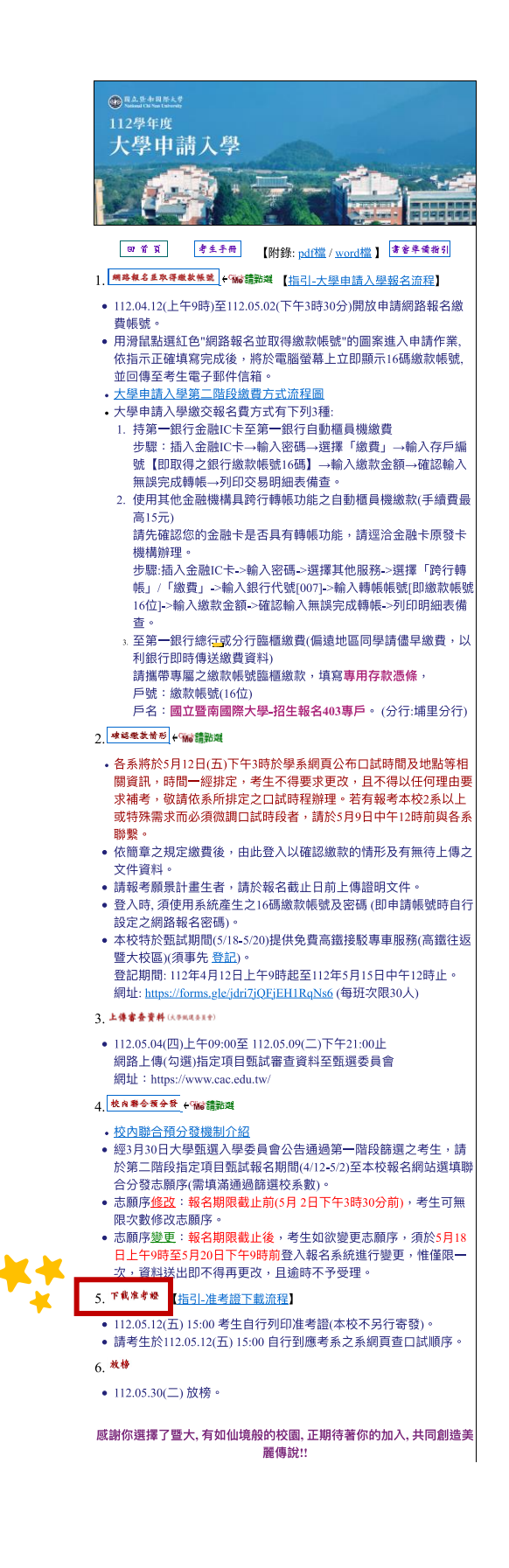

## 第四步驟:輸入銀行繳款帳號及密碼,即可登入並下載准考證

\*如忘記密碼,請點選「愛心協助」(如圖 4)。

| 圖 4 | 國立暨南國際大學<br>National Chi Nan University 和名系統   |
|-----|------------------------------------------------|
|     | 下載准考證                                          |
|     | (由此登入來下戴准考證。)<br>(單純採計書審之學系無准考證,若有任何問題,請聯絡招生組) |
|     | 銀行繳款帳號(16碼) 或 學測應試號碼(8碼):                      |
|     | 密碼(申請帳號時所填之密碼):                                |
|     | 登入 重填                                          |
|     | ※若你已忘記第一階段所設的密碼請按:,【金心協助】                      |

成功登入後,點選下載即可獲取您的「准考證」(如圖5)。

| 圖 5<br>———————————————————————————————————— | oo 國立<br>Nation: | 暨南國際大學<br>al Chi Nan University<br>報名系 | 統 |
|---------------------------------------------|------------------|----------------------------------------|---|
|                                             |                  | <u>請點此下載您的准考證(pdf檔)</u>                |   |

如操作以上步驟仍無法下載准考證,可撥打 招生專線 049-2918305。

提醒您:考生應試時,請攜帶本校准考證及有效身分證件正本應試。甄試當日請提早出門,避免因 交通壅塞或其他因素耽誤,建議至少開始20分鐘前至甄試地點。

祝您

考試順利、金榜題名

國立暨南國際大學招生組敬上